# **Operating instruction**

\* Some functions or Settings may differ from machine to machine.

## [The main interface]

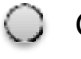

Click on the icon

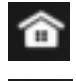

Click to return to the main interface;

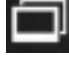

Click open the recently run program;

Click the close screen, and then click anywhere on the screen to resume;

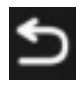

To return to the icon, press this button on any interface to return to the previous interface

### Meaning of status bar icon

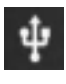

Read usb device display;

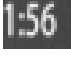

The current system display time is shown here;

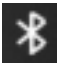

This icon is highlighted on the top of the main interface to indicate

that the Bluetooth connection has succeeded.

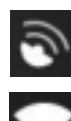

The GPS icon;

This icon is highlighted at the top of the main interface to indicate that the network connection has been successful

#### Other operation instructions:

1. In any interface, slide down from the top of the display screen and slide out of the drop-down menu. In the drop-down menu, you can view the system notification information, adjust the brightness of the display screen, adjust the volume, open the Settings, open the wireless network connection and other operations.

2. Long press the application icon on the main interface, you can move the location of the application icon or the icon of a third party to delete the application.

### [The radio]

Click on the icon

**EME1** The radio includes FM1, FM2, FM3, Click switch **EME** (blue button is selected);

Click the icon to automatically switch bands;

- Click the icon to search for stations;
- E Click the icon to browse / save the radio station;
- Click the icon to browse the radio station;

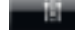

- Click the icon to enter the EQ interface;
- Click forward to fine tune the search; You can also drag the progress

bar to search stations manually,

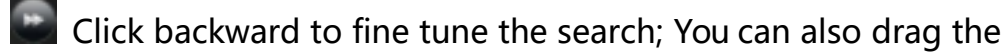

progress bar to search stations manually,

Is the radio frequency scale bar;

Cursor for radio;

Radio Settings Select factory settings in the setting interface,

enter the password, and click radio settings to enter its interface;

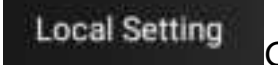

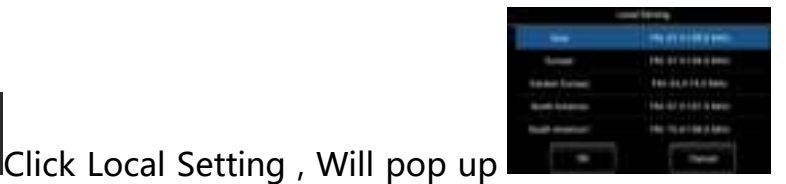

you

can select the required area, and click OK to cancel;

Click RDS option, select on or off, select on, and the radio

interface will display RDS keys ;

Click RDS button on radio interface, Pop up

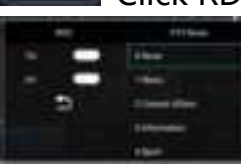

RDS and PTY, RDS has two modes: TA and AF; PTY has

32 mode options;

AF Function: auto focus, AF function will automatically search other

channels of the current radio station to find a better and stable

frequency than the original signal;

Function: traffic program / traffic announcement (traffic news detection and automatic switching)

**Function:** TP indicates whether the current radio station supports traffic signals, and only those supported will receive TA information.

Click the search button on the radio interface. When searching and browsing, blue will appear to remind you that you are searching or browsing;

Other operation instructions:

Directly slide the frequency bar to drag to the station frequency you want.

### [music]

Click to view playlist, favorite list and recent playlist; collect songs, collection icon turned red for successful

collection;

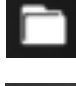

Click to view file library;

The current playing mode is random. Click to switch to the cyclic list mode/single playing mode.

Click to

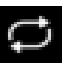

The current playing mode is circular list play. Click to switch to random play mode/single play mode.

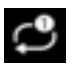

The current play mode is single play. Click to switch to the cyclic list mode/random play mode.

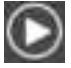

Click play music.

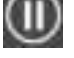

Click pause music.

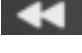

Click to switch to the previous song.

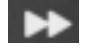

Click to switch to the next song.

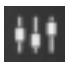

Click to enter the sound effect Settings.

#### Other operation instructions:

1.Enter the list of songs, long press the name of the song to delete the song.

2. When playing music, slide the play progress bar to drag to the desired track time.

### [video]

Click on the icon

Click to play all video files on HD and USB, and swipe left to see all video lists.

Click and swipe to the right to see the list of videos currently playing.

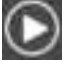

Hit play video.

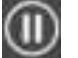

I'm gonna pause the video.

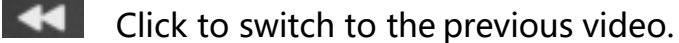

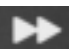

Click to switch to the next video.

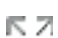

Zoom in on the video; ИN

- $\ge$   $\mathbb{Z}$
- Zoom out is video;

#### Other operation instructions:

When the video is playing, slide the playback progress bar to drag to the

desired track time;

# [bluetooth]

- O Click on the icon
  - 1. If bluetooth is not connected, the input field will appear "Bluetooth is

not connected".;

2. If bluetooth is connected, the input field will appear "Bluetooth connected successfully".;

物

If "Bluetooth is not connected" appears in the input field, you can click this button to enter the Bluetooth setting interface;

- Click to enter the Bluetooth dialing interface;
- Click to enter the Bluetooth contact interface;
- Click to enter the Bluetooth call recording interface;
- Click to enter the Bluetooth collection interface;
- After the bluetooth connection is successful, the dial button is displayed, and the input phone number can be directly dialed;
- Click to hang up the number;
- 1 C -
  - Click to answer the number;
- (1)

The current call audio is the car terminal. Click to switch to the mobile terminal;

The current call audio is from the mobile terminal. Click to switch to the car terminal;

Ľ

Call record, click to update the record on the mobile terminal and synchronize it to the car terminal;

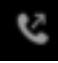

Historical dialing records, click to update the records on the

mobile terminal and synchronize them to the car terminal;

If you miss the call record, click to update the record on the

mobile terminal and synchronize it to the car terminal.

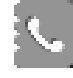

Click to update the address book on the car terminal;

You can check the address book on the bus terminal.

# [The bluetooth music]

The premise requires that the mobile phone has been connected to the

car and the bluetooth;

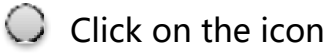

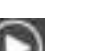

Hit Play music;

Click pause music;

Click to switch to the previous song.

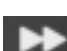

Click to switch to the next song.

# [sound]

- 1. Click to select different types of preset sound effects;
- 2. The user mode can be customized to adjust the frequency band;
- 3. Heavy bass, surround sound can be customized;
- 4. Click the "Reset" button to restore the sound effect setting parameters to the default state

# [File manager]

Can be a file query, file expansion, more can be too much; 1.

 Can query pictures, video, audio, recent; Download pictures, storage space, picture, video, audio can be copied to the specified location;

### [Steering wheel key]

- 1. Click the "Select button" to select the learning button;
- Select buttons including: mode, power supply, navigation, main interface, volume +, volume -, FM, AM, search radio, previous song, next song, play/pause, mute, return, Bluetooth, hang up, answer, APP. Light up the required button and click "OK". Up to 12 buttons can be selected;
- 3. Short/long press; You can choose short or long press;
- 4. Start; Click start, select a function, and press the button on the steering wheel to learn success. Long or short press is optional;
- Restore factory: Remove all keys to learn operation and restore to factory state;
- 6. Save: After learning, click save to exit the application.

### [Car set]

**On-board Settings include:** 

[Network] [Bluetooth] [display] [sleep] [body Settings] [navigation Settings] [Factory Settings] [More Settings] [About the car machine]

### Part.1 network

- •
- Click into the WIFI connection interface; Optional network manual connection

Click on Advanced Show Flight Mode, VPN, private DNS.

### Part.2 bluetooth

Click to enter the interface for pairing with the new device. The device name can be used to search for all open Bluetooth, and the device can be paired by itself.

Click the connection preference Settings to set the page;

### Part.3 According to

Click to enter the interface to set the brightness Settings of day and night and wallpaper Settings

#### Part.4 dormancy

Click to enter the hibernation interface to set the hibernation aging and hibernation mode

### Part.5 The body set up

You can enter the handbrake detection setting, and you can choose to open, close and cover respectively;

### **Part.6 Navigation Settings**

- a. Enter the third party navigation softening which can be manually selected.
- b. Mixing ratio; The ratio of the volume played simultaneously with other audio when the navigation voice is broadcast;

#### Part.7 The factory set up

(This does not support customer operations)

#### **Part.8 More Settings**

#### a. System Settings

1. System restart; Manual restart of on-board equipment;

2. Restore factory Settings; Restore factory Settings with one key (Note: restore factory Settings will clear the files in the system, please operate carefully)

- b. Voice and input method
- 1. Pronunciation: You can add the required language;
- 2. Keyboard and input method: The input method can be switched;
- a. Advanced: Input help item is currently displayed (pointer speed item has been added)
- b. Date and time; Optional automatic network time and manual adjustment time;

sound; Adjust and set the main volume, installation media volume, Bluetooth volume, media volume when backing up, Bluetooth ringtone volume and navigation volume (if you want to restore the original state, click to reset the setting yourself);

#### Part.9 About the machine

Display vehicle-mounted Android basic information, storage information, hardware information and system information;

#### Part. 10 sound setting;

Pull down and click sound setting in the drop-down bar or enter the setting. Click sound setting to enter the sound setting interface,

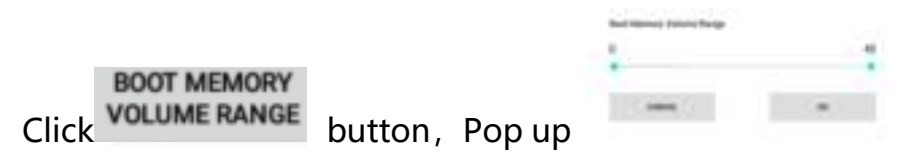

boot memory volume range setting interface.

If the main volume is 10 when you turn it off, but you set the boot memory to 13-30, the main volume defaults to 13 when you turn it on again. If the main volume is 33 when you turn it off, the main volume defaults to 30 when you turn it on again;

## [SpeedPlay]

Speedplay is the name of the application that supports the

carplay+autoplay function. it needs ti be activated before using tink.

please refer to the "Speedplay activation guide" for the activation

steps.

02 carplay is an in-vehicle system released by apple

03 android auto is an interactive application between smartphones and

car infotainment systems specially designed for cars launched by google

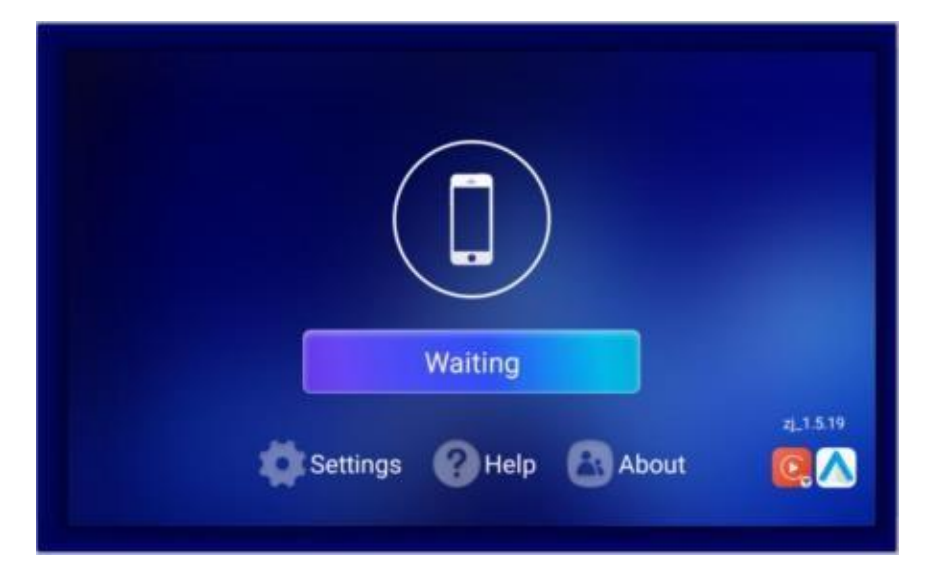

Connection steps(wireless carplay):

1 Install and activate the Speedplay

арр

- 2 iphone mobile phone pairing car bluetooth
- 3 turn on the mobile phone LAM swich (WiFi)
- 4 open Speedplay and enter the connection

page

5 Speedplay will automatically detect the

device 6 Confirm "Use carplay"

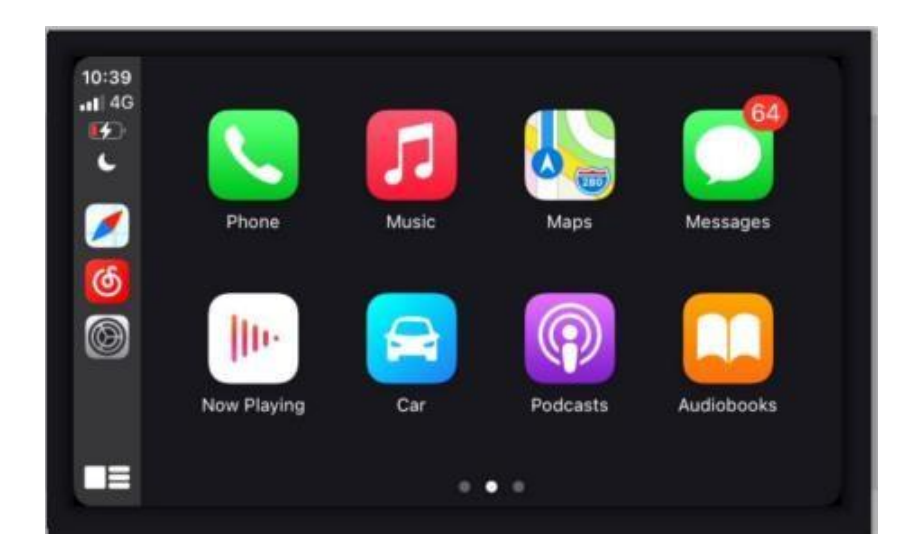

This device complies with part 15 of the FCC Rules. Operation is subject to the following two conditions: (1) This device may not cause harmful interference, and (2) this device must accept any interference received, including interference that may cause undesired operation.

Any Changes or modifications not expressly approved by the party responsible for compliance could void the user's authority to operate the equipment.

**Note:** This equipment has been tested and found to comply with the limits for a Class B digital device, pursuant to part 15 of the FCC Rules. These limits are designed to provide reasonable protection against harmful interference in a residential installation. This equipment generates uses and can radiate radio frequency energy and, if not installed and used in accordance with the instructions, may cause harmful interference to radio communications. However, there is no guarantee that interference will not occur in a particular installation. If this equipment does cause harmful interference to radio or television reception, which can be determined by turning the equipment off and on, the user is encouraged to try to correct the interference by one or more of the following measures:

-Reorient or relocate the receiving antenna.

-Increase the separation between the equipment and receiver.

-Connect the equipment into an outlet on a circuit different from that to which the receiver is connected.

-Consult the dealer or an experienced radio/TV technician for help.

-This equipment complies with FCC radiation exposure limits set forth for an uncontrolled environment. This equipment should be installed and operated with minimum distance 20cm between the radiator & your body.